光明學校 2022-2023 年度下學期 家 庭 通 訊 光 字 第 130 號

各位家長/監護人:

簽

## <u>有關查察學生下學期考勤事宜</u>

本年度下學期的課程即將結束,而 貴子弟於本學期的出席率將會以 School App 程式內的紀錄 作為依據,因此為更準確紀錄及反映學生考勤情況,家長可透過 School App 程式(操作方法詳見附 頁)檢查 貴子弟考勤紀錄。如有任何疑問,請於 6 月 30 日(星期五)或以前與班主任聯絡以了解 有關情況,以便作出修訂。

請 貴家長於 6月23日(星期五)或以前於 School App 回覆,確認已閱讀及瞭解此通告內容。

校長:\_\_\_\_\_\_ <u>ハ</u> 又\_\_\_\_(邪 毅) \_零二三年六月十六日

光明學校 SchoolApp(家長版)校園通訊<u>檢查學生考勤紀錄</u>使用指南

A. 登入 App 版

| A1. 請利用學校提供的電話號碼及密碼登入 App。                                                                                                    | SchoolApp         校園通訊         852       90001000         ●       ●         ●       ●         ●       ●         ●       ●         ●       ●         □       ●         ●       ●         ●       ●         ●       ●         ●       ●         □       ●         ●       ●         ●       ●         □       ●         ●       ●         ●       ●         ●       ●         ●       ●         ●       ●         ●       ●         ●       ●         ●       ●         ●       ●         ●       ●         ●       ●         ●       ●         ●       ●         ●       ●         ●       ●         ●       ●         ●       ●         ●       ●         ●       ●         ●       ●         ●       ●         ●      < |
|----------------------------------------------------------------------------------------------------|----------------------------------------------------------------------------------------------------|
| A2. 登入成功畫面<br>紅色數字表示未查看的訊息或者通告。點擊不同模組<br>如訊息、通告、考勤、家課等,可進入該模組。                                                                                                    | SchoolApp(家長版)       Q         SchoolApp(家長版)       SchoolApp         校園通訊       M###         M#######       (H, 1)         Max       Sing         RB       Sing         Sing       Sing         Sing       Sing         Sing       Sing         Sing       Sing         Sing       Sing         Sing       Sing         Sing       Sing         Sing       Sing         Sing       Sing         Sing       Sing         Sing       Sing         Sing       Sing         Sing       Sing                                                                                                    |
| <ul> <li>A3.考勤</li> <li>點擊「考勤」進入考勤詳情</li> <li>其他操作注意:</li> <li>1.頁面顯示當前月份考勤資料,並有統計紀錄。</li> <li>2.停留在該頁面時,必須下拉刷新獲取新資料。或者</li> <li>離開再返回該頁面獲取新資料。</li> <li>3.按月份左或右邊箭頭選擇查看不同月份考勤資料。</li> </ul> | く       考勤         く       2020-01       >         出席:13       遅到:1       病假:0         缺席:1       早退:0       事假:1         2020-01-03       事假:1         出席       到達時間:       07:59         2020-01-06       単常       単常         出席       到達時間:       07:59         加度       副達時間:       14:20         11:12       11:12                                                                                                    |

## B. 登入網頁版

| <ul> <li>B1. 可輸入網址<br/><u>https://www.schoolapp.hk</u>,<br/>並點擊「家長登入」。</li> <li>B2. 或可到光明學校校網,並點<br/>擊「教學資源網站」。</li> <li>B3. 點擊「SchoolApp 校園通訊<br/>圖示」,進入 SchoolApp 網站後,<br/>再點擊「家長登入」。</li> </ul> | schoolapp.hk<br>E REFER<br>S CC<br>E T<br>学校概<br>1 ET<br>6 GOOG<br>11 2 Starsen<br>1 2 Starsen<br>1 3 Starsen<br>1 3 Starsen<br>1 |            | C 02277<br>免了<br>基校<br>ing Sc<br>小組織業 | D3910<br>功能<br>hool<br>結構與維<br>3<br>3<br>x 8                                         | 應用 服務計算<br>住 送 う (主法)          | · · · · · · · · · · · · · · · · · · · | EN / 中文 2<br>助<br>数学育源院的<br>SchoolApp<br>发音源原目 | 第三人<br>第二<br>第二<br>第二<br>第二<br>第二<br>第二<br>第二<br>第二<br>第二<br>第二 |               |
|----------------------------------------------------------------------------------------------------|----------------------------------------------------------------------------------------------------|------------|---------------------------------------|--------------------------------------------------------------------------------------|--------------------------------|---------------------------------------|------------------------------------------------|-----------------------------------------------------------------|---------------|
| B4. 在家長登入頁面,請利用學<br>校提供的電話號碼及密碼登入網<br>站。                                                                                                    |                                                                                                    |            | 家長登<br>電<br>花園翩翩                      | 正     正       正     88       名諾     2       名諾     2       記述我     2       記述我     2 | 選                              | 迎 <b>对</b> 佛教? <b>家長登記</b>            |                                                |                                                                 |               |
| B5. 成功登入畫面                                                                                                    | SchoolApp                                                                                                    | D 測論       | 武學生3 (當前与                             | 景生) 光明考                                                                              | 夏校                             |                                       |                                                | 歡迎,<br>EN / 9                                                   | 家長 / 登出<br>P文 |
| 在網頁版,家長可以進行查看訊                                                                                                    | 父園週訊                                                                                                    |            |                                       |                                                                                      |                                |                                       | _                                              |                                                                 |               |
| 息、簽回通告、查看考勤、查看                                                                                                    | 日程                                                                                                    | 校暦         |                                       |                                                                                      |                                |                                       | 下載校曆》                                          |                                                                 |               |
| 家課、替學生請假、查看繳費、                                                                                                    | 通告                                                                                                    | 《上一月<br>周一 | 周                                     | =                                                                                    | 周三                             | 八月 2020                               | 周五                                             | 周六                                                              | 下一月 »<br>周日   |
| 查看校曆等,並可在設定中修改<br>個人資料和密碼。                                                                                                    | 考勤<br>家課<br>諸假<br>珍要                                                                                                    |            |                                       |                                                                                      |                                |                                       |                                                | 1                                                               | 2             |
|                                                                                                    | <ul> <li>校曆</li> <li>帮助</li> <li>設定</li> </ul>                                                                                                    |            | 3                                     | 4                                                                                    | 5                              | 6                                     | 7                                              | 8                                                               | 9             |
| B6. 點選左邊功能表中的「老勒」                                                                                                    |                                                                                                    | ± X4       | 10                                    | 11                                                                                   | 19                             | 12                                    | 14                                             | 15                                                              |               |
| 功能,可查看學生的考勤紀錄。                                                                                                    | 印度                                                                                                    | -15 BUU    |                                       |                                                                                      |                                |                                       |                                                |                                                                 |               |
|                                                                                                    | 通告<br>可勤<br>家課<br>時夜<br>北帝                                                                                                    |            | 學生<br>向試學生1<br>向試學生1                  |                                                                                      | 日期<br>2020-11-11<br>2019-11-27 | 到遽時間<br>11:41<br>09:30                |                                                | 鐐 1-3 %<br>離開時間                                                 | 4, 共 3 條.     |
|                                                                                                    | 校習                                                                                                    |            | 则試學生1                                 |                                                                                      | 2019-09-06                     | 08:09                                 |                                                |                                                                 |               |

有關以上各項操作,若家長有任何問題,歡迎聯絡本校 IT 組人員查詢。